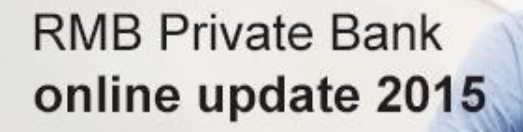

ONLINE BANKING ENTERPRISE™ - Resolution to PSK use with Internet Explorer

Traditional values. Innovative ideas.

Installation guidelines to upgrade to Java version 8 Update 45

Please arrange the installation of the latest version through your IT support staff or alternatively, follow the process below:

- Go to the main **FNB Home page**.
- Click on the **Register** link (just before the **Login** options).
- Click on the **Software Downloads** link at the left-bottom corner.
- The Software Downloads page will open.
- Click on the Java Runtime option.
- You will be redirected to the Java Downloads page (http://www.java.com) where you can select the file
  according to your operating system.
- Follow the instructions to install Java.

After installing Java, you can check to ensure that you have the recommended version of Java installed for your operating system by clicking on the Verify Java Button.

## Assign "Write" permissions to the Java folder

If you are still experiencing problems accessing Online Banking Enterprise<sup>™</sup> after upgrading to Java 8 Version 45, please follow the process below to assign "write" permissions to the Java folder:

• Select the "Start" button and click on "Computer"

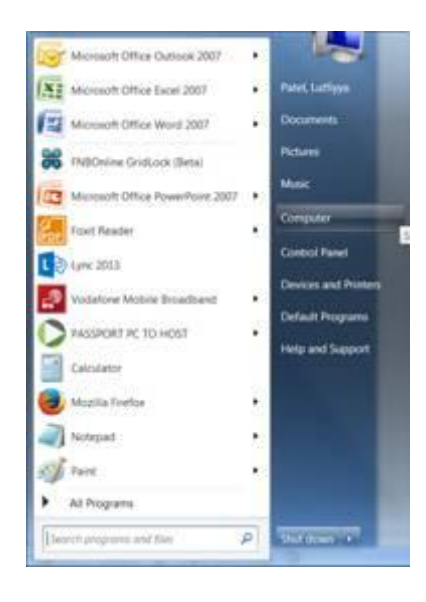

• Click on the "C" drive

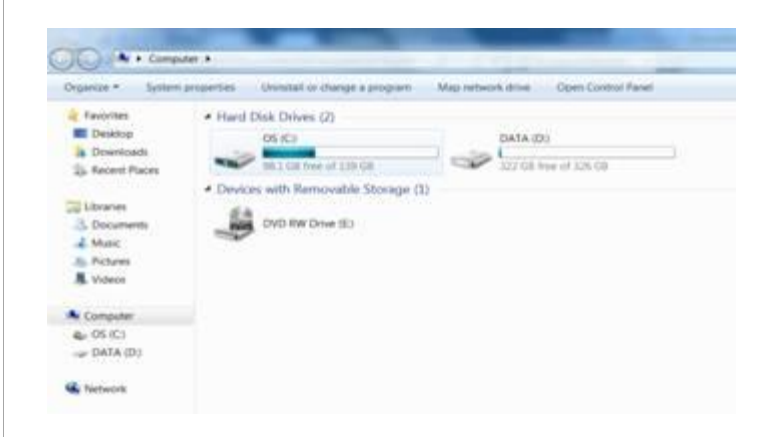

• Select the "**Program Files**" folder (Windows 32bit) or "**Program Files (x86)**" folder (windows 64bit) to locate the Java folder.

| rganize * Share w | ith * Burn New Tolder |                    |             |        |
|-------------------|-----------------------|--------------------|-------------|--------|
| Tavorites         | hame                  | Date modified      | Type        | Size . |
| Desktop           | A. INS                | 2014/07/27 00:15   | file tode:  |        |
| & Downloads       | A. Inter              | 2014/01/23 0627    | File folder |        |
| S. Recent Places  | Logs                  | 2014/01/19 12:13   | File loider |        |
|                   | AlcAlee               | 2014/06/72 12:43   | Alle folder |        |
| Cibraries         | RentLogs              | 2305/27/14 04:37   | The folger  |        |
| 3 Documents       | Program Files         | 2014/11/14 (0112   | File folder |        |
| & Music           | 1. Temp               | . 2014/01/23 (0:02 | The loider  |        |
| 5. Pictures       | a. Users              | 2014/01/23 08:01   | The forder  |        |
| Videos            | Windows               | 2214/10/22 03:00   | The lotder  |        |
| Computer          |                       |                    |             |        |
| a. 05 (C)         |                       |                    |             |        |
| ⇔ DATA (D)        |                       |                    |             |        |
| 10000             |                       |                    |             |        |

• Right click on the "Java" folder and select "Properties"

| Deganize - Copen                                                                                                    | Include in Abrary *                                                                                                    | · Burn News Solder                                                                                                    |                                                                                                    |      |
|----------------------------------------------------------------------------------------------------|----------------------------------------------------------------------------------------------------|----------------------------------------------------------------------------------------------------|----------------------------------------------------------------------------------------------------|------|
| Tavortes                                                                                                    | Name                                                                                                    | Date contribut                                                                                                    | Type                                                                                                    | Sipe |
| Desttop     Downloads     Downloads     Recent Places     Downents     Marc     Marc     Indexes     Indexes     Compater | Advanced Card Systems Ltd     Advanced Card Systems Ltd     Advance/Network     Core     Core | 2014/03/036 01.00<br>2014/07/27 02/06<br>2014/07/27 02/07<br>2014/07/27 02/07<br>2014/07/27 02/04<br>2014/07/27 02/04<br>2014/05/27 02/04<br>2014/05/27 02/04<br>2014/05/27 02/04<br>2014/05/27 02/04<br>2014/05/27 02/04 | True Toroner<br>File Toroten<br>File Toroten<br>File Toroten<br>File Toroten<br>File Toroten<br>File Toroten<br>File Toroten<br>File Toroten<br>File Toroten<br>File Toroten                                                                                                    |      |
| . Q. 03 (C)                                                                                                    | L Internet Explorer                                                                                                    | 2014/11/13 0434                                                                                                    | The locast                                                                                                    |      |
| ing participation                                                                                                    | Ana     Lecons     Lecons     Lecons     Monoadt Office     Monoadt Office     Monoadt Office     Monoadt Strendight     Monoadt Strendight     Monoadt Works     Monoadt Works     Monoadt Natt     Monoadt Natt     Monoadt Matte                                                                                                    | Open<br>Open in mise window<br>Share with<br>Scare for threats<br>Wiv20<br>Restore previous versions<br>lockute in titrany<br>Sent to<br>Coli<br>Copy<br>Create strontoct<br>Delete<br>Restore                            | • 440<br>• 440<br>• 40 |      |

• Select the "Security" tab and choose "Users" and then click on "Edit"

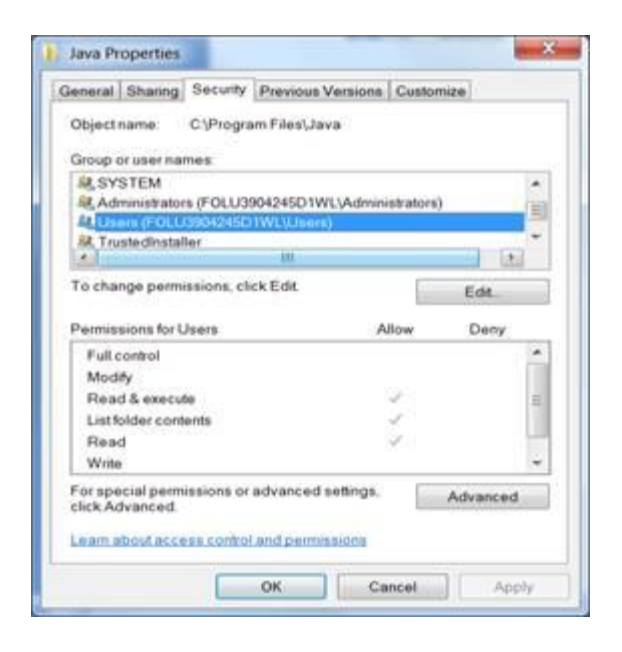

• Tick the check box next to "Write" to assign write permissions and click on "Apply" and then "OK" to save the amended settings.

## Repair your PSK Software drivers

Once you have assigned the 'write' permission as described above, please follow the process below to repair your PSK drivers:

- Go to the main **FNB Home page**.
- Click on the **Register** link (just before the **Login** options).
- Click on the **Software Downloads** link at the left-bottom corner.
- The Software Downloads page will open.
- Click on the **Personal Security Key software** option required for your PC specifications.
- Follow the instructions and **Run** the FNB CSP Drivers.

| FNB CSP Driver Setup | ×                                                                                                    |  |
|----------------------|----------------------------------------------------------------------------------------------------|--|
|                      | Welcome to the FNB CSP<br>Driver Setup Wizard                                                                                       |  |
|                      | The Setup Wizard will install FNB CSP Driver on your<br>computer. Click "Next" to continue or "Cancel" to exit the<br>Setup Wizard. |  |
|                      | < Back Next > Cancel                                                                                                    |  |

• Select **Repair** if the software is already installed on your PC and follow the instructions.

| B FNB CSP Driver Setup                      |                                                                                                    |  |
|---------------------------------------------|----------------------------------------------------------------------------------------------------|--|
| Modify, Repair or R<br>Select the operation | emove installation a you wish to perform.                                                                                                  |  |
| i,                                          | <u>Modify</u><br>Allows users to change the way features are installed.                                                                    |  |
|                                             | <b>Repair</b><br>Repairs errors in the most recent installation state - fixes<br>missing or corrupt files, shortcuts and registry entries. |  |
| 8                                           | <b><u>R</u>emove</b><br>Removes FNB CSP Driver from your computer.                                                                         |  |
| Advanced Installer                          | < Back Next > Cancel                                                                                                    |  |

- Close your browser and remove your PSK device from your PC
- Re-open your browser, insert your PSK device and Login onto Online Banking Enterprise™.

If you have any further questions or comments regarding this matter, please feel free to discuss it with us by calling Online Assistance on 087 575 0000.

Terms and Conditions apply. RMB Private Bank - a division of FirstRand Bank Limited. An Authorised Financial Services and Credit Provider (NCRCP20). Reg. No. 1929/001225/06.